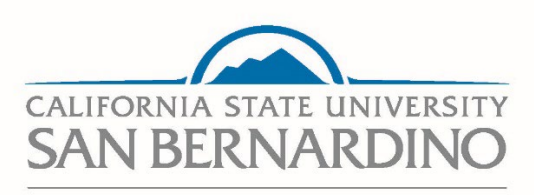

CSU Recruit – Moving Application Statuses, Interview Process

**Human Resources** 

**Employment Services** 

**Employment Services** 

Last Revised: 9/12/2024

| General Steps:                       | 3  |
|--------------------------------------|----|
| Log in to CSU Recruit                | 3  |
| Invite to Interview                  | 4  |
| Status Update - Interview 1 Accepted | 7  |
| Status Update - Interview 1 Declined | 10 |

# **Moving Applicant Statutes in CSU Recruit**

This section outlines how you can continue to disposition your candidate(s) to different application statutes in CSU Recruit.

Once the candidate(s) have been selected to move forward in the recruitment process, the Search Committee Chair / Admin Support will be able to move the candidate(s) statutes and send out communication via-CSU Recruit.

## **General Steps:**

- 1. After you selected the candidates that you will interview, log into CSURecruit.
- 2. Select the appropriate staff/mpp recruitment and view applicants.
- 3. Select the candidate and disposition into "Invite to Interview."
- 4. Once accepted/declined, updated the candidate status.

# Log in to CSU Recruit

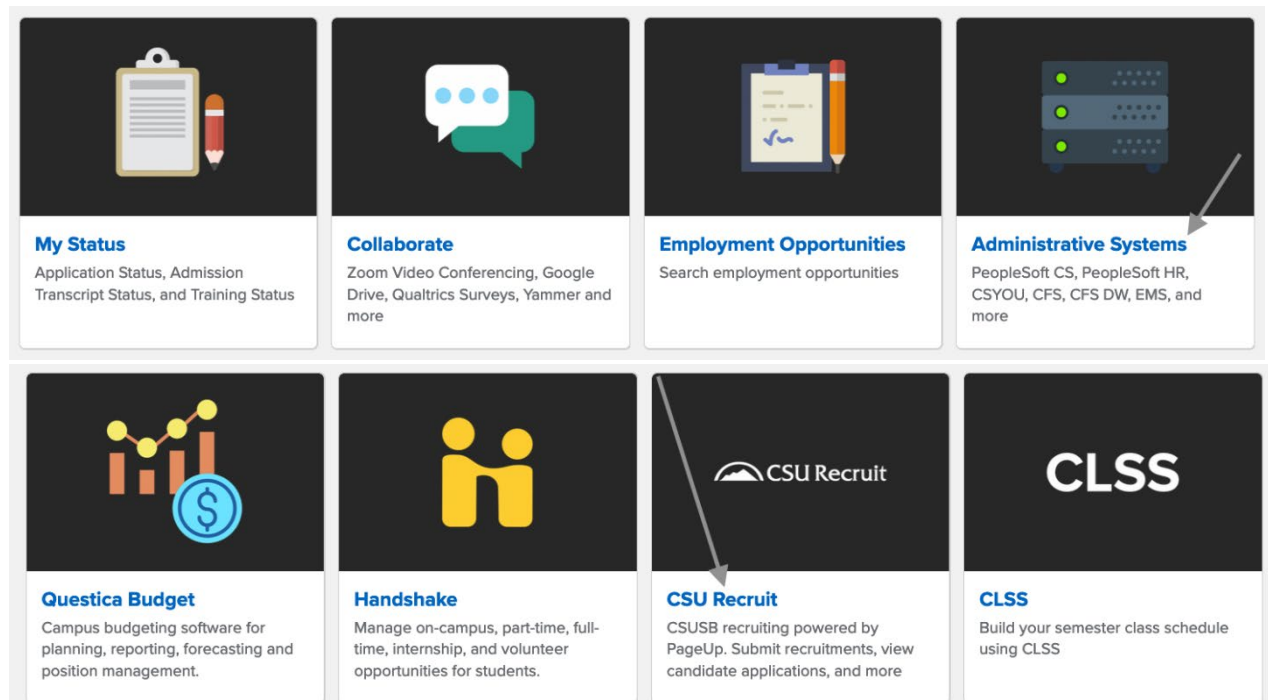

# **Invite to Interview**

1. On your dashboard, select the Search committee review title.

|                                                                                              |                                                    | $\checkmark$                                                                        |                                                 |
|----------------------------------------------------------------------------------------------|----------------------------------------------------|-------------------------------------------------------------------------------------|-------------------------------------------------|
| Position Description<br>Not applicable to faculty<br>Manage position descriptions and create | Jobs<br>2 Jobs open<br>2 Team jobs open<br>New job | Approvals (May not be<br>applicable)<br>O Jobs awaiting your approval<br>9 Approved | Advertisements<br>O Advertisements              |
| E                                                                                            |                                                    | Fo                                                                                  | 4                                               |
| Applications                                                                                 | Search committee review                            | Interviews                                                                          | Offers                                          |
| 1 Jobs have applicants for review<br>O Applicants assigned to you for review                 | 2 Jobs requiring panel review                      | 0 Scheduled interviews                                                              | 0 Offers awaiting your approval<br>10 New hires |
|                                                                                              |                                                    |                                                                                     | 0 New hire tasks                                |

2. Select the appropriate position and click on **View Applicants**.

| My searcl  | ly search committee jobs |                  |                                                                                                    |      |                    |                         |                                                  |  |  |  |
|------------|--------------------------|------------------|----------------------------------------------------------------------------------------------------|------|--------------------|-------------------------|--------------------------------------------------|--|--|--|
| Job number | Date added               | Status           | Title                                                                                               | User | Total applications | Your role               |                                                  |  |  |  |
| 529403     | Jun 22, 2023             | Interviewing     | Sergeant, Public Safety                                                                             | JG   | 25                 | Search Committee Chair  | View Applicants (8) View responses   Edit Job    |  |  |  |
| 531303     | Aug 21, 2023             | Interviewing     | Director, Finance, Technology & Operations (Administrator II), FTO                                  | SS   | 30                 | Search Committee Member | View Applicants (6) View job                     |  |  |  |
| 532260     | Sep 20, 2023             | Shortlisting     | Lead Community Service Specialist (Community Service Specialist II), Parking                        | GM   | 17                 | Search Committee Chair  | View Applicants (10)   View responses   Edit job |  |  |  |
| 532322     | Sep 21, 2023             | Shortlisting     | Enforcement and Parking Projects Analyst (Administrative Analyst/Specialist Non-Exempt), Parking    | GM   | 29                 | Search Committee Chair  | View Applicants (13)   View responses   Edit job |  |  |  |
| 532988     | Oct 11, 2023             | Shortlisting     | Fiscal Support Coordinator (Administrative Support Coordinator I), Parking                          | GM   | 38                 | Search Committee Chair  | View Applicants (27)   View responses   Edit job |  |  |  |
| 533481     | Oct 26, 2023             | Pending approval | Administrative Analyst/Specialist (Administrative Analyst/Specialist I), Student Financial Services | CE   | 0                  | Search Committee Member | View job                                         |  |  |  |
| 533899     | Sep 6, 2024              | Shortlisting     | TEST Talent Acquisition Coordinator (Administrative Support Coordinator II)                         | GM   | 2                  | Search Committee Chair  | View Applicants (2)   New responses   Edit Job   |  |  |  |
|            |                          |                  |                                                                                                    |      |                    |                         |                                                  |  |  |  |

3. Select the candidate who you want to invite to interview.

| TEST Talent Acquisition Coordinator (Administrative<br>Support Coordinator II) (533899)<br>Job Code/Employee Classification: Admin Support Coord 12 Mo | Job Code/Employee Classification: Admin Support Coord 12 Mo |
|----------------------------------------------------------------------------------------------------|-------------------------------------------------------------|
| View responses Bulk compile and send Bulk move                                                                                                    |                                                             |
| Select all Sort: Outcome                                                                                                    | Summary                                                     |
| Search Committee Review                                                                                                    |                                                             |
| Cody Coyote                                                                                                    |                                                             |

| dy Coy                                                                          | ote 🔵                             |                                                                                          |      |             |                                                                    |                 | <b>a</b>             | Actions ~ |
|---------------------------------------------------------------------------------|-----------------------------------|------------------------------------------------------------------------------------------|------|-------------|--------------------------------------------------------------------|-----------------|----------------------|-----------|
| w profile                                                                       | Add flags                         |                                                                                          |      |             |                                                                    |                 |                      |           |
| dress                                                                           | 5500<br>San<br>9240               | ) Univeristy Pkwy<br>Bernardino, California<br>17, United States                         |      |             | Phone                                                              | +1 909-537-1234 | L                    |           |
| ıail                                                                            | cody                              | coyote@csusb.edu                                                                         |      |             | Original source                                                    | LinkedIn        |                      |           |
| pplications                                                                     | History                           | Scheduled emails                                                                         | CRM  | Resume / C\ | /                                                                  |                 |                      |           |
|                                                                                 |                                   |                                                                                          |      |             |                                                                    |                 |                      |           |
|                                                                                 |                                   |                                                                                          |      |             |                                                                    |                 |                      |           |
| 1 533899<br>(Administ                                                           | - TEST Talent /<br>rative Support | Acquisition Coordina<br>: Coordinator II)                                                | itor |             |                                                                    |                 | Add comment          | ]         |
| i) 533899<br>(Administ                                                          | - TEST Talent /<br>rative Support | Acquisition Coordina<br>: Coordinator II)<br>Applied via                                 | itor |             | Status changed Sep 6, 2024                                         | Offe            | Add comment          | ]         |
| i) 533899<br>(Administ<br>Date submitte<br>Sep 6, 2024                          | - TEST Talent /<br>rative Support | Acquisition Coordina<br>: Coordinator II)<br>Applied via<br>Careers webs                 | itor |             | Status changed Sep 6, 2024<br>Search Committee Review              | Offe<br>No (    | Add comment          | ] •••     |
| 1 533899<br>(Administ<br>Date submitte<br>Sep 6, 2024<br>Resume / CV            | - TEST Talent /<br>rative Support | Acquisition Coordina<br>Coordinator II)<br>Applied via<br>Careers webs<br>Form           | itor |             | Status changed Sep 6, 2024<br>Search Committee Review<br>Add flags | Offe<br>No (    | Add comment          | ]         |
| 1 533899<br>(Administ<br>Date submitte<br>Sep 6, 2024<br>Resume / CV<br>View    | r TEST Talent /<br>rative Support | Acquisition Coordina<br>Coordinator II)<br>Applied via<br>Careers webs<br>Form<br>View   | itor |             | Status changed Sep 6, 2024<br>Search Committee Review<br>Add flags | Offe<br>No (    | Add comment          | ]         |
| 533899     (Administ     Date submitte     Sep 6, 2024     Resume / CV     View | - TEST Talent /<br>rative Support | Acquisition Coordina<br>: Coordinator II)<br>Applied via<br>Careers webs<br>Form<br>View | itor |             | Status changed Sep 6, 2024<br>Search Committee Review<br>Add flags | Offe<br>No (    | Add comment<br>offer | ]         |

## 4. Click on the 'Search Committee Review' status.

5. Move the candidate to 'Invite for Interview 1' and click on next.

| Search Committee Review      |   |  |  |
|------------------------------|---|--|--|
| Search Committee Unsuccessfu | I |  |  |
| Invite for Interview 1 1     |   |  |  |
| Interview 1 Accepted         |   |  |  |
| Interview 1 Declined         |   |  |  |
| Interview 1 Unsuccessful     |   |  |  |
| Invite for Final Interview   |   |  |  |
| Final Interview Accepted     |   |  |  |
| Final Interview Declined     |   |  |  |
| Final Interview Unsuccessful |   |  |  |

- **6.** The template will prepoluate with the candidate information.
  - **I.** The hiring department is responsible for updating the highlighted fields: From\*, minutes, & providings the new dates/times.
  - II. Once updated, select 'Move now'.

| Create an ev                                                          | ent booking invitation                                                                                                    | for the applica                                                                           | ant: 🔍 Yes 🛛 🔾                                                                           | No                                                                            |                                                                                                |                                                                          |
|-----------------------------------------------------------------------|----------------------------------------------------------------------------------------------------|-------------------------------------------------------------------------------------------|------------------------------------------------------------------------------------------|-------------------------------------------------------------------------------|------------------------------------------------------------------------------------------------|--------------------------------------------------------------------------|
| Empile Applie                                                         |                                                                                                    |                                                                                           |                                                                                          |                                                                               |                                                                                                |                                                                          |
| Email: Applic                                                         | ant: • Yes • No                                                                                                    |                                                                                           |                                                                                          |                                                                               |                                                                                                |                                                                          |
| From:*                                                                | FirstName.LastNam                                                                                                    | e@csusb.edu                                                                               |                                                                                          |                                                                               |                                                                                                |                                                                          |
| Subject:*                                                             | CSU San Bernardin                                                                                                    | o- Interview Invi                                                                         | tation                                                                                   |                                                                               |                                                                                                |                                                                          |
| Message:                                                              |                                                                                                    |                                                                                           |                                                                                          |                                                                               |                                                                                                | Merge fiel                                                               |
| BI                                                                    | 」 ⊱ ≣ - ☷-                                                                                                    | 🔳 🎦 Forma                                                                                 | its - <u>A</u> - <u>A</u>                                                                | - & E                                                                         | $\underline{T}_{x} \Leftrightarrow$                                                            | (                                                                        |
|                                                                       | I                                                                                                    | i                                                                                         |                                                                                          |                                                                               |                                                                                                |                                                                          |
|                                                                       |                                                                                                    |                                                                                           |                                                                                          |                                                                               |                                                                                                |                                                                          |
| califo<br>SAN                                                         | BERNARDIN                                                                                                    |                                                                                           |                                                                                          |                                                                               |                                                                                                |                                                                          |
| T                                                                     | alent Acquisition                                                                                                    |                                                                                           |                                                                                          |                                                                               |                                                                                                |                                                                          |
|                                                                       |                                                                                                    |                                                                                           |                                                                                          |                                                                               |                                                                                                |                                                                          |
| Dear Coo                                                              | iy Coyote,                                                                                                    |                                                                                           |                                                                                          |                                                                               |                                                                                                |                                                                          |
| Thank yo                                                              | u for applying to C                                                                                                    | alifornia State                                                                           | University, Sa                                                                           | an Bernardin                                                                  | ο.                                                                                             |                                                                          |
| We were<br>(Adminis<br>learn mo<br>The inter<br>Talent Ac<br>about ou | impressed with you<br>trative Support Coor<br>re about you, your<br>view will last about<br>quisition Coordinat<br>r University. | ur application<br>ordinator II) p<br>background,<br><u>45 minutes</u> a<br>or (Administra | for the TEST 1<br>osition and we<br>and experience<br>and you will ha<br>ative Support ( | Falent Acquis<br>would like t<br>e. You will m<br>ive an oppor<br>Coordinator | ition Coordinat<br>to invite you fo<br>eet with a sear<br>tunity to discus<br>II) position and | or<br>r an interview to<br>rch committee.<br>ss the TEST<br>I learn more |
| Please le                                                             | t me know if the fo                                                                                                    | llowing date a                                                                            | nd time works                                                                            | for you.                                                                      |                                                                                                |                                                                          |
| August 1                                                              | 5, 2022 from 4:00                                                                                                    | pm – 4:45 pr                                                                              | n (PST)                                                                                  |                                                                               |                                                                                                |                                                                          |
| Once you<br>date, tim                                                 | ı schedule your inte<br>e, and location.                                                                                         | erview appoint                                                                            | ment, you wil                                                                            | l receive a c                                                                 | onfirmation wit                                                                                | h the interview                                                          |
| We look                                                               | forward to hearing                                                                                                    | from you.                                                                                 |                                                                                          |                                                                               |                                                                                                |                                                                          |
| Kind Reg                                                              | ards,                                                                                                    |                                                                                           |                                                                                          |                                                                               |                                                                                                |                                                                          |
|                                                                       |                                                                                                    | -                                                                                         |                                                                                          |                                                                               |                                                                                                |                                                                          |

#### Status Update - Interview 1 Accepted

1. Once the candidate responded and accepted the interview invitation, you can send the confirmation email via-CSURecruit by selecting the candidate.

| TEST Talent Acquisi<br>Support Coordinato<br>Job Code/Employee Classifi | tion Coordir<br>or II) (533899<br>cation: Admin Su | n <mark>ator (Administr</mark><br>9)<br>pport Coord 12 Mo | ative |
|-------------------------------------------------------------------------|----------------------------------------------------|-----------------------------------------------------------|-------|
| View responses                                                          |                                                    |                                                           |       |
| Bulk compile and send                                                   | Bulk move                                          |                                                           |       |
| Select all                                                              | Sort:                                              | Outcome                                                   | ~     |
| Invite for Interview 1                                                  |                                                    |                                                           |       |
| Cody Coyote<br>Sep 6, 2024                                              |                                                    |                                                           |       |
| Search Committee Re                                                     | view                                               |                                                           |       |
| Testy Testy                                                             |                                                    |                                                           | •     |

## 2. Click on the 'Invite for Interview 1'.

|                                                                       |                                                                    |                                                                                |            |            |                                                                  |                   | Actions + |
|-----------------------------------------------------------------------|--------------------------------------------------------------------|--------------------------------------------------------------------------------|------------|------------|------------------------------------------------------------------|-------------------|-----------|
| w profile                                                             | Add flags                                                          |                                                                                |            |            |                                                                  |                   |           |
| dress                                                                 | 5500 Univerist                                                     | y Pkwy                                                                         |            |            | Phone                                                            | +1 909-537-1234   |           |
|                                                                       | San Bernardino<br>92407, United                                    | o, California<br>States                                                        |            |            |                                                                  |                   |           |
| ail                                                                   | codycoyote@c                                                       | susb.edu                                                                       |            |            | Original source                                                  | LinkedIn          |           |
|                                                                       |                                                                    |                                                                                |            |            |                                                                  |                   |           |
| plications                                                            | History Schedu                                                     | led emails                                                                     | CRM        | Resume / C | /                                                                |                   |           |
| <b>oplications</b><br><b>1</b> 533899<br>(Administ                    | History Schedu<br>- TEST Talent Acquisit<br>rative Support Coordin | led emails<br>ion Coordina<br>nator II)                                        | CRM<br>tor | Resume / C | /                                                                | E Add c           | omment    |
| <ul> <li>533899</li> <li>(Administ</li> <li>Date submittee</li> </ul> | History Schedu<br>- TEST Talent Acquisit<br>rative Support Coordin | led emails<br>ion Coordina<br>nator II)<br>Applied via                         | CRM<br>tor | Resume / C | Status changed Sep 6, 2024                                       | Add co            | omment    |
| to 533899<br>(Administ<br>Date submitte<br>Sep 6, 2024                | History Schedu<br>- TEST Talent Acquisit<br>rative Support Coordin | ion Coordina<br>nator II)<br>Applied via<br>Careers webs                       | CRM<br>tor | Resume / C | Status changed Sep 6, 2024<br>Invite for Interview 1             | Offer<br>No offer | omment    |
| i 533899<br>(Administ<br>Date submitte<br>Sep 6, 2024<br>Resume / CV  | History Schedu<br>- TEST Talent Acquisit<br>rative Support Coordin | led emails<br>ion Coordina<br>nator II)<br>Applied via<br>Careers webs<br>Form | CRM<br>tor | Resume / C | Status changed Sep 6, 2024<br>Invite for Interview 1<br>Add flag | Offer<br>No offer | omment    |

#### 3. Move the candidate to 'Interview 1 Accepted' and click on next.

| Change application status                                                                                  | E |
|----------------------------------------------------------------------------------------------------|---|
| Search Committee Review<br>Search Committee Unsuccessful<br>Invite for Interview 1<br>Interview 1 Accepted | Î |
| Interview 1 Declined<br>Interview 1 Unsuccessful<br>Invite for Final Interview<br>Final Interview Accepted |   |
| Final Interview Declined<br>Final Interview Unsuccessful                                                   | • |
| Submit Next > Cancel                                                                                       |   |

- **4.** The template will prepoluate with the candidate information.
  - I. The hiring department is responsible for updating the highlighted fields:
    - From:\*
    - Date & Time
    - Inserting a Zoom Link
    - Campus Constituents: (Insert Names, Job Title)
    - Contact information
  - II. Once updated, select **'Move now'.**

| From:*             | Firstnam                     | e.LastName@csu                       | sb.edu                      |                             |                    |                       |                     |                        |                   |
|--------------------|------------------------------|--------------------------------------|-----------------------------|-----------------------------|--------------------|-----------------------|---------------------|------------------------|-------------------|
| Subject:*          | CSU San                      | Bernardino, inter                    | /iew 1 - Confi              | irmation                    |                    |                       |                     |                        |                   |
| Message            |                              |                                      |                             |                             |                    |                       |                     |                        | Merge field       |
| n r                |                              |                                      |                             |                             | 0                  |                       | -                   |                        |                   |
| В /                | <u>⊍</u> <del>S</del> ≡      |                                      | Formats -                   | <u>A</u> – <u>A</u>         | - C                | <u> </u>              | x ()                |                        | (                 |
|                    |                              |                                      |                             |                             |                    |                       |                     |                        |                   |
| CALIFO             | RNIA STATE L                 |                                      |                             |                             |                    |                       |                     |                        |                   |
| SAN                | alent Acquis                 | ition                                |                             |                             |                    |                       |                     |                        |                   |
|                    |                              |                                      |                             |                             |                    |                       |                     |                        |                   |
| Dear {F            | IRSTNAME}                    | {LASTNAME},                          |                             |                             |                    |                       |                     |                        |                   |
| This em            | ail serves a                 | s confirmation fo                    | r your zoom                 | n interview s               | chedul             | ed for <mark>D</mark> | ate & Ti            | <mark>me (PST</mark> ) | ).                |
| Kindly r           | neet the sea                 | arch committee l                     | y following                 | the Zoom li                 | nk belo            | w.                    |                     |                        |                   |
| (Insert            | Zoom Linl                    | <mark>()</mark>                      |                             |                             |                    |                       |                     |                        |                   |
| The sea            | rch committ                  | ee is comprised                      | of the follow               | ving campus                 | s consti           | tuents:               |                     |                        |                   |
| • (1               | nsert Nam                    | es, Job Title)                       |                             |                             |                    |                       |                     |                        |                   |
|                    |                              |                                      |                             |                             |                    |                       |                     |                        |                   |
| View Tu            | torials and (                | Guides at this lin                   | k: <u>https://s</u>         | upport.zoon                 | n.us/hc            | /en-us/s              | ections/2           | 20174009               | <u>6-Training</u> |
| Informa            | tion about (                 | California State l                   | University Sa               | an Bernardir                | no, link:          | https:/               | /www.csi            | usb.edu/a              | bout-csusb        |
| Request            | for Accomr                   | nodation:                            |                             |                             |                    |                       |                     |                        |                   |
| If you r<br>an ASL | equire speci<br>interpreter, | al accommodatio<br>etc.), please cor | ons for your<br>Itact CSUSB | interview (i<br>Benefits at | .e. nee<br>Benefit | d an AD.<br>s@csusl   | A complic<br>b.edu. | ate interv             | view room,        |
| The con            | nmittee look                 | s forward to me                      | eting you or                | n <mark>DATE</mark> !       |                    |                       |                     |                        |                   |
| Best reg           | jards,                       |                                      |                             |                             |                    |                       |                     |                        |                   |
|                    |                              |                                      |                             |                             |                    |                       |                     |                        |                   |

#### Status Update - Interview 1 Declined

1. If the candidate has declined the interview invitation, you can send the confirmation email via-CSURecruit by selecting the candidate.

| TEST Talent Acquisit<br>Support Coordinato<br>Job Code/Employee Classifie<br>View responses | tion Coordin<br>or II) (53389)<br>cation: Admin Su | nator (Administrative<br>9)<br>upport Coord 12 Mo |     |
|---------------------------------------------------------------------------------------------|----------------------------------------------------|---------------------------------------------------|-----|
| Bulk compile and send                                                                       | Bulk move                                          |                                                   | - 1 |
| Select all                                                                                  | Sort:                                              | Outcome                                           | ~   |
| Invite for Interview 1                                                                      |                                                    |                                                   |     |
| Cody Coyote<br>Sep 6, 2024                                                                  |                                                    |                                                   |     |
| Search Committee Re                                                                         | view                                               |                                                   |     |
| Testy Testy                                                                                 |                                                    |                                                   |     |

#### 2. Click on the 'Invite for Interview 1'.

|                                             | ite 🛡                               |                                                             |     |             |                            |               | Actions V   |
|---------------------------------------------|-------------------------------------|-------------------------------------------------------------|-----|-------------|----------------------------|---------------|-------------|
| w profile                                   | Add flags                           |                                                             |     |             |                            |               |             |
| dress                                       | 5500<br>San Be                      | Univeristy Pkwy<br>ernardino, California<br>7 United States |     |             | Phone                      | +1 909-537-12 | 234         |
| ail                                         | codyc                               | oyote@csusb.edu                                             |     |             | Original source            | LinkedIn      |             |
| plications                                  | History S                           | Scheduled emails                                            | CRM | Resume / C\ | 1                          |               |             |
| 533899                                      | - TEST Talent A<br>rative Support ( | cquisition Coordina<br>Coordinator II)                      | tor |             |                            |               | Add comment |
| (Administi                                  | d                                   | Applied via                                                 |     |             | Status changed Sep 6, 2024 |               | Offer       |
| Date submitte                               |                                     | _                                                           | ite |             | Invite for Interview 1     | I             | No offer    |
| Date submitte<br>Sep 6, 2024                |                                     | Careers webs                                                |     |             | 17 W                       |               |             |
| Date submitte<br>Sep 6, 2024<br>Resume / CV |                                     | Careers webs                                                |     |             | Add flags                  |               |             |

3. Move the candidate to 'Interview 1 Declined' and click on next.

| hange application status     |                      | E        |
|------------------------------|----------------------|----------|
| Search Committee Review      |                      | <b>^</b> |
| Invite for Interview 1       |                      |          |
| Interview 1 Accepted         |                      |          |
| Interview 1 Declined 1       |                      |          |
| Interview 1 Unsuccessful     |                      |          |
| Invite for Final Interview   |                      |          |
| Final Interview Accepted     |                      |          |
| Final Interview Declined     |                      |          |
| Final Interview Unsuccessful |                      | -        |
|                              | Submit Next > Cancel |          |

**4.** The template will prepoluate with the candidate information, no changes need to be made.

| From:*                                                                               | talentacquisition@csusb.edu                                                                                                    |         |
|--------------------------------------------------------------------------------------|----------------------------------------------------------------------------------------------------|---------|
| Subject:*                                                                            | CSU San Bernardino- Interview declined                                                                                                    |         |
| Message:                                                                             | Merge                                                                                                    | fields  |
| BI                                                                                   | U 응 트 · 프 · 르 프 Formats · <u>A</u> · <u>A</u> · <i>&amp;</i> 프 · <i>C</i> · · ·                                                                                                    | ?       |
| Hello Cod<br>This emai<br>Coordinat<br>We appre<br>employer<br>Kind Rega<br>CSUSB Ta | ly,<br>il is to confirm that you've declined our invitation to interview for the TEST Talent Acquisition<br>tor (Administrative Support Coordinator II) position in UP-Parking Admn - DS1010.<br>ciciate the interest and considering California State University, San Bernardino as a prospectiv<br>and wish you every success in your career.<br>ards,<br>alent Acquisition Team<br>per: 533899 | ו<br>ve |

I. Scroll down and please indicate the reason for selecting the interview 1 declined status:\*

| ease indicate the reason for s | electing the interview 1 declined status:* |  |
|--------------------------------|--------------------------------------------|--|
| Colored                        |                                            |  |

II. Once updated, select **'Move now'.** 

| lease indicate the reason for selecting t | he interview 1 declined status:* |  |
|-------------------------------------------|----------------------------------|--|
| No show / Did not respond                 | ~                                |  |
|                                           |                                  |  |
|                                           |                                  |  |
| Note                                      |                                  |  |
|                                           |                                  |  |
|                                           | $\frown$                         |  |